## СЭМД Протокол лабораторного исследования

Для формирования СЭМД "Протокол лабораторного исследования" выполните действия:

Примечание – В Системе предварительно должна быть выполнены следующие условия:

- для добавления документа "Протокол лабораторного исследования" для пациента должен быть создан случай лечения (например АПЛ) и заранее добавлено направление на лабораторное исследование;
- в Системе по пациенту должны содержаться сведения: ФИО, пол, дата рождения, адрес регистрации или проживания в РФ, номер телефона, СНИЛС, документ, удостоверяющий личность, кем выдан;
- лабораторное исследование по направлению должно быть выполнено, результаты одобрены (заявка должна отображаться в разделе "Заявки", на вкладке "Одобренные");
- код лабораторных тестов должен соответствовать справочнику 1.2.643.5.1.13.13.11.1080.
- перейдите в АРМ лаборанта. Отобразится главная форма АРМ лаборанта;
- перейти на вкладку "Одобренные", расположенную в разделе "Заявки". Выберите заявку из списка, нажмите кнопку "Подписать"
   Отобразится форма "Подписание данных ЭП";

| П  | одписание данных ЭП |       |       |          | :                          | C 📀   | ×   |
|----|---------------------|-------|-------|----------|----------------------------|-------|-----|
| ~  | Документ            | Номер | Дата  | Ϋ́       | Роль при подписании:       |       |     |
|    |                     |       | 14.11 | .2021    | Врач                       |       | *   |
|    |                     |       |       |          | Сотрудник и его должность: |       |     |
|    |                     |       |       |          | Dates of the last of the   |       | -   |
|    |                     |       |       |          | Сертификат:                |       |     |
|    |                     |       |       |          |                            | -     | -01 |
|    |                     |       |       |          |                            |       |     |
|    |                     |       |       |          |                            |       |     |
|    |                     |       |       |          |                            |       |     |
|    |                     |       |       |          |                            |       |     |
|    |                     |       |       |          |                            |       |     |
|    |                     |       |       |          |                            |       |     |
| Вы | бран 1 документ     |       |       |          |                            |       |     |
|    |                     | OTM   | EHA   | ПРЕДВАРИ | ТЕЛЬНЫЙ ПРОСМОТР ПО        | дписа | ТЬ  |

- заполните поля "Роль при подписании", "Сотрудник и его должность", "Сертификат" на форме "Подписание данных ЭП", если они не были заполнены по умолчанию нужными значениями. Нажмите кнопку "Подписать". Отобразится форма "ПИН-код" (или аналогичная ей), если сертификат ЭП защищен вводом пароля;
- введите пин-код (или пароль), нажать кнопку "Ок". Документ будет подписан ЭП автором медзаключения. Отобразится индикатор ЭП зеленого цвета в строке с наименованием медзаключения;

Примечание – Если сотрудник одновременно является врачом и заведующим (руководителем), то он подписывает документ дважды с использованием одного сертификата ЭП. При подписании необходимо выбрать соответствующую роль на форме "Подписание данных ЭП".

В результате установки первой ЭП на документе отобразится индикатор ЭП с количеством подписей 📜, после второй подписи индикатор

примет вид – 🏴

На данном этапе сформируется СЭМД с названием документа.

Для отправки сформированного СЭМД в РЭМД ЕГИСЗ документ необходимо подписать с использованием электронной подписи от лица МО. Для этого:

Для отправки сформированного СЭМД в РЭМД ЕГИСЗ документ необходимо подписать с использованием электронной подписи от лица МО. Для этого:

- перейдите в АРМ администратора МО. Отобразится журнал рабочего места АРМ администратора МО;
- нажмите кнопку "Региональный РЭМД" на боковой панели АРМ и выберите пункт "Региональный РЭМД". Отобразится форма "Региональный РЭМД";

| журнал региональный рэмд ×                                           |            |                            |                   |              |        | і≣ Оставить отзыв                                                                                                    |           |                  |                      |            |              |        |    |  |
|----------------------------------------------------------------------|------------|----------------------------|-------------------|--------------|--------|----------------------------------------------------------------------------------------------------|-----------|------------------|----------------------|------------|--------------|--------|----|--|
| MO:                                                                  | Į          | Дата документа:            | Номер:            |              |        | Вид документ                                                                                                    | ra:       |                  |                      |            |              |        |    |  |
| Контрольная МО                                                       | -          | 01.10.2021 - 22.11.2021    | Ó                 |              |        | 👻 🗌 Нужна подпись МС                                                                                                    |           |                  |                      |            |              | 0      |    |  |
| Подразделение:                                                       | ļ          | Дата регистрации:          | ФИО пациента:     |              |        | 🛃 Скрыть уг                                                                                                    |           |                  |                      |            | ыть удаленны | ленные |    |  |
|                                                                      | -          | Ö                          | 8                 |              | НАЙТИ  | НАЙТИ ОЧИСТИТЬ 🔲 Без регистраци                                                                                                    |           |                  |                      |            |              |        |    |  |
|                                                                      |            |                            |                   |              |        |                                                                                                    |           |                  |                      |            |              |        |    |  |
| <ul> <li>Электронные медицинские документы</li> <li>В С –</li> </ul> |            |                            |                   |              |        | Версии документа 2                                                                                                    |           |                  |                      |            |              | C      |    |  |
| Номер                                                                | Статус     | вид документа              | Дата подписи 🗸    | Пациент      |        | ∽ Верси                                                                                                    | я 2 от 08 | 3.11.2021        |                      |            |              |        | :  |  |
| 330101060479898                                                      | <b>8</b> - | Протокол консультации      | 15.11.2021        |              |        | Файл                                                                                                    |           |                  | Подписи              |            |              | Статус |    |  |
| 330101060479800                                                      | ۶          | Протокол инструментальн    | 14.11.2021        |              |        | emd 1636362457 110944.xml                                                                                                    |           |                  |                      | 08.11.2021 |              | Ŧ      |    |  |
| 330101060479299                                                      | <b>Q</b> - | Направление на МСЭ         | 08.11.2021        |              |        | Подпись МО: !<br>Регистрация ЕГИСЗ:<br>Металанные:                                                                                                |           |                  |                      |            |              |        |    |  |
| 330101060478746                                                      | ۶- ۲       | Протокол консультации      | 02.11.2021        |              |        |                                                                                                    |           |                  |                      |            |              |        |    |  |
| 330101060478791                                                      | ۶ -        | Протокол консультации      | 02.11.2021        |              | -      | Lpu_tid: 1.2.643.5.1.13.13.12.2.33.3068<br>идентификатор подразделения по ФРМО: 1.2.643.5.1.13.13.12.2.33                                         |           |                  |                      |            | 3068.0.20    | )8437  |    |  |
| 330101060478435                                                      | <b>۾</b> - | Протокол консультации      | 28.10.2021        |              |        | наименование подразделения по ФРМО: Круглосуточны<br>Наименование документа: Направление на МСЭ<br>ГМОрауштаститите са странати странати с на МСЭ |           |                  | чный стациона        | тационар   |              |        |    |  |
| 330101060478439                                                      | ۶ -        | Протокол консультации      | 28.10.2021        |              |        | ОИД документа: 34<br>Подписанты:                                                                                                    |           |                  |                      |            |              |        |    |  |
| 330101060478442                                                      | <b>8</b> - | Протокол консультации      | 28.10.2021        |              |        | ¢                                                                                                    | ONO       | Фед.<br>должност | Фед.<br>ъ специально | ость       | снилс        | ид м.р | аб |  |
| 330101060478472                                                      | ₽-         | Протокол консультации      | 28.10.2021        |              | -      |                                                                                                    | 2         | [122]            | Уирурсия [20]        | 1          | _            |        |    |  |
| 330101060477385                                                      | ۶ -        | Протокол консультации      | 13.10.2021        |              |        | -                                                                                                    |           | [122]            | Хирургия [30]        | 1          |              |        |    |  |
| 330101060476176                                                      | <b>2</b> - | Протокол консультации      | 06.10.2021        |              | -      | Лист согласования:                                                                                                    |           |                  |                      |            |              |        |    |  |
| 33010100000082                                                       | <b>Q</b> - | Мед свидетельство о смерти | 06.10.2021        |              |        | Предсе                                                                                                    | адатель   | пд сотрудника    |                      |            |              |        |    |  |
| 4                                                                    |            |                            |                   |              |        | > Версия 1 от 08.11.2021                                                                                                    |           |                  |                      |            |              |        | :  |  |
| « < Страница 1                                                       | из 1       | > > Стобр                  | ражаются записи с | 1 по 12, все | его 12 |                                                                                                    |           |                  |                      |            |              |        |    |  |

- заполните поля панели фильтров на форме "Региональный РЭМД":
  - -"Дата документа" выбрать в календаре дату подписания медзаключения медицинским специалистом;
  - "Вид документа" выбрать нужное значение;
  - -"Нужна подпись МО" установить флаг;
  - "Ф.И.О. пациента" ввести Ф.И.О. пациента, для которого было составлено медзаключение.
- Нажмите кнопку "Найти". Отобразится запись о СЭМД данного документа на форме "Региональный РЭМД" в АРМ администратора МО; выделите запись о СЭМД. В правой области отобразится информация о версии документа (СЭМД), об ЭП подписавшего медзаключение медицинского специалиста;
- откройте контекстное меню в разделе "Версия \_\_ от \_\_.\_.202\_\_", нажав кнопку в виде вертикального троеточия \_\_\_\_\_, выберите пункт "Подписать от МО". Отобразится форма "Подписание данных ЭП";
- заполните поле "Сертификат" формы "Подписание данных ЭП", если по умолчанию не был указан нужный сертификат, нажмите кнопку "Подписать". Отобразится форма "ПИН-код" (или аналогичная ей), если сертификат ЭП защищен вводом пароля;
- введите пин-код (или пароль), нажмите кнопку "Ок". Документ (СЭМД) будет подписан ЭП от лица МО на форме "Региональный РЭМД".
   Документ будет готов к регистрации в РЭМД ЕГИСЗ и отправлен в РЭМД ЕГИСЗ в соответствии с настройками периодичности передачи документов;
- нажмите кнопку выгрузки ZIP-архива, расположенную справа от столбца "Статус" таблицы в разделе "Версия \_\_ от \_\_.\_.202\_\_".
   Выгрузится ZIP-архив на рабочий компьютер;
- откройте выгруженный ZIP-архив, откройте в нем файл СЭМД данного документа "emd\_\_\_\_\_.xml". Отобразится .xml-текст (HL7 CDA) СЭМД документа.